# PBN →ORCID → POLon

Instrukcja autoryzacji profili naukowca

Biblioteka Główna Akademii Pedagogiki Specjalnej

Ostatnia aktualizacja 6.04.2020 r.

# PBN

 przygotuj login i hasło do ORCID\*, login i hasło do poczty elektronicznej, z której zwyczajowo korzystasz oraz nr PESEL

2. Rejestracja konta w serwisie PBN możliwa jest na stronie: <u>https://pbn.nauka.gov.pl/auth/login</u>

\*jeśli nie pamiętasz hasła do ORCID wejdź na stronę: <u>https://orcid.org/signin</u> i przeprowadź procedurę nadania nowego hasła

# https://pbn.nauka.gov.pl/auth/login

| Polska Bibliografia Naukowa - L × +                                |                                                |                                                     |
|--------------------------------------------------------------------|------------------------------------------------|-----------------------------------------------------|
| ← → C û 🛛 🖉 🖴 https://pbn.nauka.gov.pl/                            | auth/login                                     | ••                                                  |
| 🔅 Często odwiedzane 🛛 🔀 Pierwsze kroki 🛛 💌 v. A Gentle Introductio | 🔀 Visual TEl Editor 🖨 DELAB - Digital Ecosys 🖨 | Atrakcje turystyczne   🕺 Treść - Umbraco CMS 🔤 Stor |
| Witamy w<br>PBN<br>Polska Bibliografia Naukowa                     |                                                |                                                     |
|                                                                    | wejaz na <u>stro</u>                           | nę i rozpocznij                                     |
| Login                                                              | proceaurę rej                                  | estracji konta                                      |
| Hasło                                                              | (kliknii: Zareie                               | estrui sie)                                         |
| Zapomniałeś hasła?                                                 |                                                | <b>j</b> - 21                                       |
| Kod TFA                                                            |                                                |                                                     |
| Zapamiętaj mnie                                                    |                                                |                                                     |
| Nie posiadasz konta? Zarejestuj się                                |                                                |                                                     |
| ZALOGUJ                                                            |                                                |                                                     |
| COPIPIB ZALOGUJ Z OPI PIB                                          |                                                |                                                     |
| D ZALOGUJ Z ORCID ID                                               |                                                |                                                     |

Login do PBN to adres email, na który przysłany zostanie link potwierdzający rejestrację w serwisie

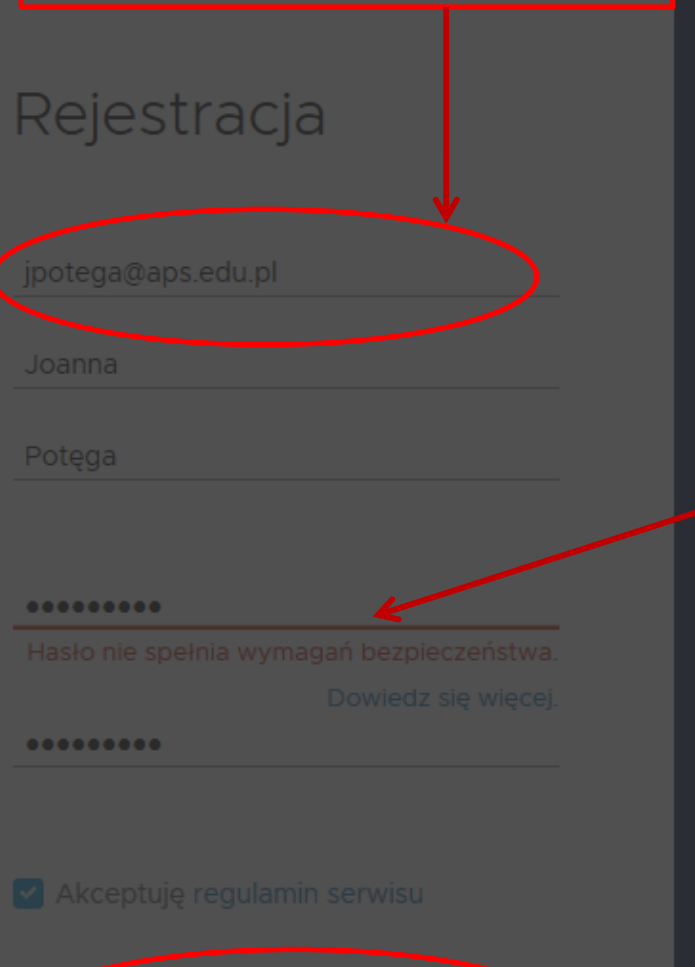

W systemie Polskiej Bibliografii Naukowej dbamy o Twoje bezpieczeństwo - dlatego posiadamy konkretne wymagania co do haseł.

#### Zalecenia odnośnie silnych haseł

Hasło powinno zawierać przynajmniej dziesięć znaków. Hasło powinno zawierać duże i małe litery, cyfry, spacje oraz znaki specjalne.

Na przykład: oNQZnz\$Hx2.

#### Nie używaj

 Informacji osobistych, które w łatwy sposób można znaleźć. Na przykład: imienia lub nazwiska, daty urodzenia, wyrazów słownikowych.

- Popularnych słów i kombinacji znaków. Na przykład: password, admin, abcd, qwerty,1234567, 11111111,.

#### Jak wygenerować hasło?

Wymyśl algorytm tworzenia haseł.

Na przykład, weź słowo lub frazę i zastąp niektóre znaki znakami specjalnymi, cyframi oraz błędami ortograficznymi np. \$TЯo№g P@SsωORδ, (Klein]KoraRUNSpzedHou\$e Użyj generatora haseł.

# Po wypełnieniu danych i wyborze bezpiecznego hasła kliknij: <u>Zarejestruj</u>

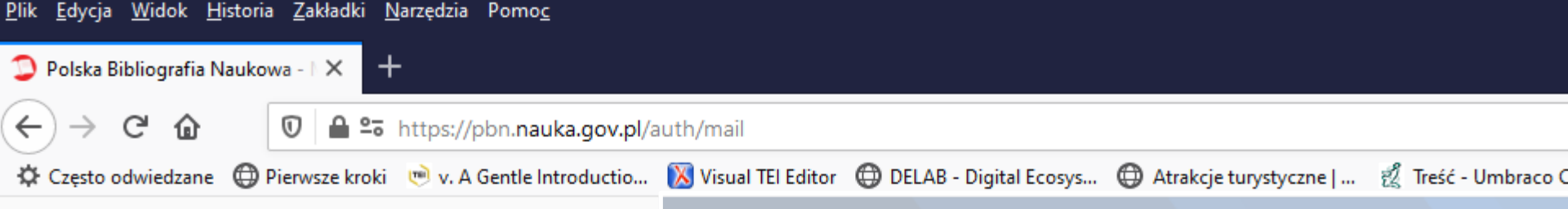

## Masz wiadomość!

Wysłaliśmy do Ciebie wiadomość e-mail z dalszymi instrukcjami. Jeżeli nie możesz jej znaleźć, sprawdź skrzynkę na spam. Zaloguj się do swojej poczty internetowej (na adres podany przy rejestracji jako login) i sprawdź czy otrzymałaś/eś e-mail "Aktywacja konta" z adresu pbn@opi.org.pl

## Aktywuj swoje konto klikając Przejdź do serwisu w otrzymanym e-mailu

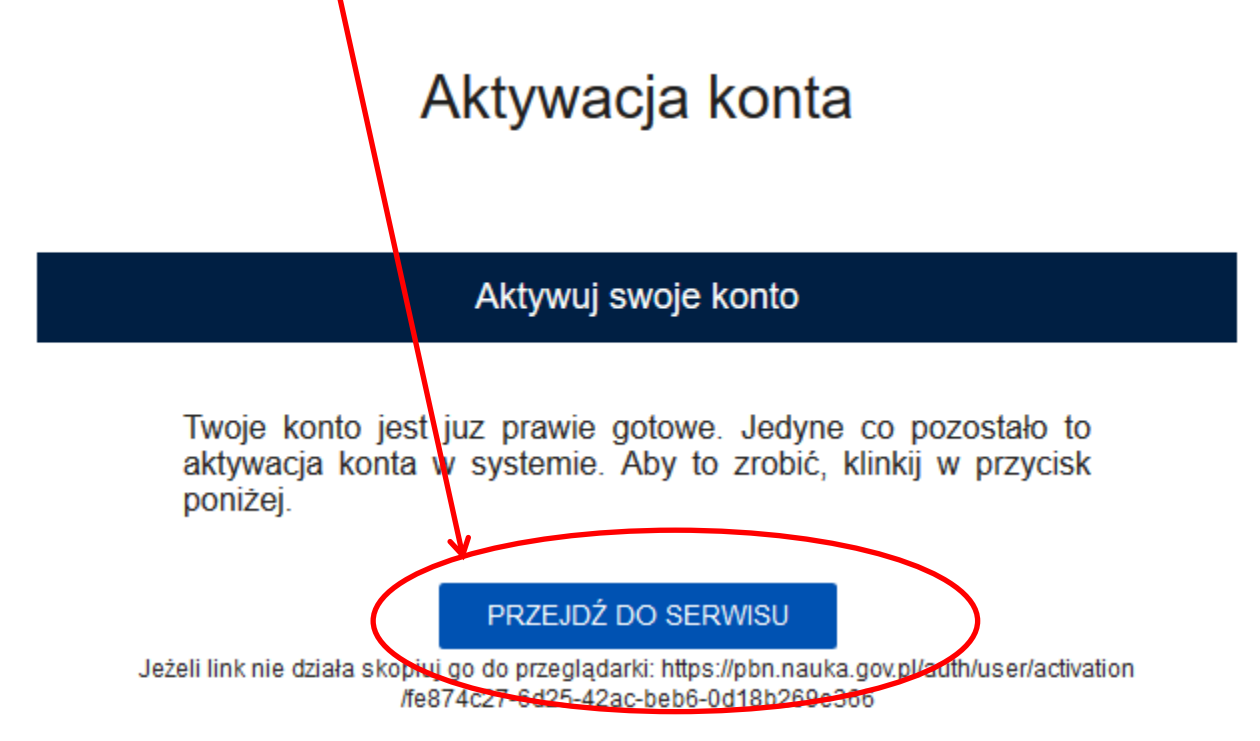

Prosimy nie odpowiadać na tę wiadomość. Kontakt z zespołem wsparcia użytkownika PBN możliwy jest poprzez elektroniczny system zgłoszeń.

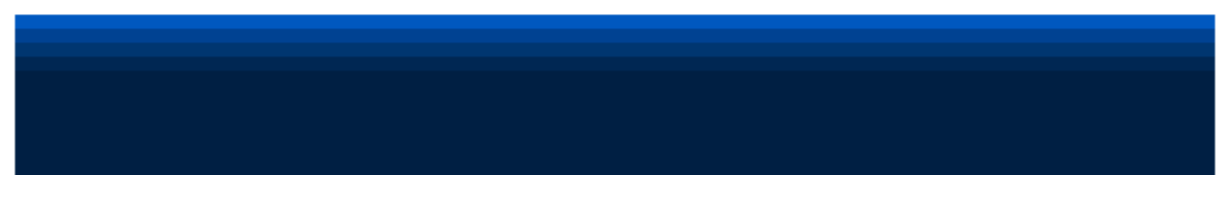

## Sukces!

## Twoje konto jest już aktywne.

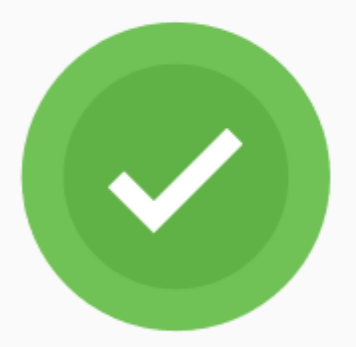

Kliknij przycisk poniżej, żeby przejść do strony logowania.

## Po aktywacji konta przejdź do logowania

PRZEJDŹ DO LOGOWANIA

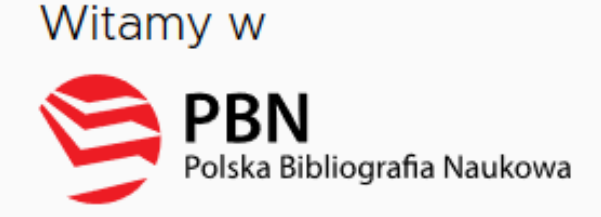

jpotega@aps.edu.pl

#### \*\*\*\*\*\*\*\*\*\*\*\*\*\*\*\*\*\*\*\*\*\*\*\*\*\*

Zapomniałeś hasła?

Kod TFA

-

🗋 Zapamiętaj mnie

Zaloguj się loginem (e-mail) i hasłem podanym przy rejestracji

Nie posiadasz konta? Zarejestuj sie ZALOGUJ COPIPIB ZALOGUJ Z OPI PIB ZALOGUJ Z ORCID ID

## Połącz z ORCID

Jeżeli nie masz numeru ORCID będziesz mógł go założyć. Jeżeli chcesz pominąć ten krok, kliknij przycisk pomiń

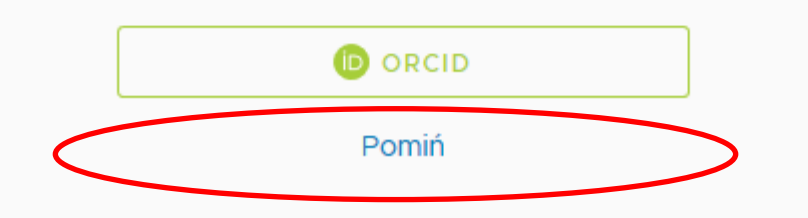

Jeśli masz już konto ORCID ten krok możesz pominąć

## Połącz z POL-ON

Jeżeli nie jesteś naukowcem występującym w bazie POL-on, możesz pominąć ten krok

Pesel/Seria i nr. dokumentu

ZAREJESTRUJ

Pomiń

Aby połączyć konto PBN z profilem naukowca w POL-on:

- 1. wpisz swój nr PESEL lub serie i nr
  - dowodu osobistego
  - 2. Kliknij: Zarejestruj

## Po zalogowaniu edytuj dane swojego konta

| <u>Plik E</u> dycja <u>W</u> idok <u>H</u> istoria <u>Z</u> akładki <u>N</u> ar | zędzia Pomo <u>c</u>                                                                                            |                                                                 |                               |                                           | - 0 ×                                            |
|---------------------------------------------------------------------------------|----------------------------------------------------------------------------------------------------|-----------------------------------------------------------------|-------------------------------|-------------------------------------------|--------------------------------------------------|
| Polska Bibliografia Naukowa - IX                                                | Microsoft Office — strona głów 🗙 🛛 💁 Poczta — Joanna Potega — Ou 🗙 🛛 🦻 PBN - Polska Bibliog                     | grafia Nauk: 🗙 🛛 🍪 Nowa karta                                   | ×   +                         |                                           |                                                  |
| (←) → C û                                                                       | ttps://pbn. <b>nauka.gov.pl</b> /pbn-report-web/                                                                | ••• (                                                           | 🦻 🟠 🔍 rozporządzenie          | dane w pown $\rightarrow$                 | <u>↓</u> II\ 🗉 🛎 🗏                               |
| 🔅 Często odwiedzane   @ Pierwsze kroki 🕻                                        | 🖻 v. A Gentle Introductio 🔞 Visual TEI Editor 🛛 DELAB - Digital Ecosys 🖨 Atrakcje turystyczn                    | e   🕺 Treść - Umbraco CMS 🔤 Stowarzy                            | /szenie Autoró 📡 MOL oprogra  | amowani 🕩 😅 SCOadr                        | nin > Modif                                      |
| Polska Bibliografia Naukowa                                                     | Polska Bibliografi                                                                                              | a Naukowa                                                       |                               |                                           | Joanna Potęga   ♥<br>Pozostały czas sesji: 44:44 |
|                                                                                 | Wyszukaj po tytule                                                                                              | <u>୍</u>                                                        | Wyszukiwa                     | anie Zaawansowane                         |                                                  |
| Strona główna                                                                   | ŀ                                                                                                    | Aktualności                                                     |                               |                                           |                                                  |
| Wyszukaj                                                                        | Przerwa w działaniu PBN w dniu 4.11.2019 r.                                                                     |                                                                 |                               | 31 X r.<br>2019 r.                        |                                                  |
| Moduł analityczny<br>Wybierz kontekst                                           | Uwaga! W dniu 4.11.2019. w godzinach 9:00 - 15:00 nast<br>przerwą.                                              | tąpi przerwa w działaniu aplikacji PBN. Pro-<br>wyświetl całość | simy ukończyć pracę przed pla | anowaną                                   |                                                  |
| Helpdesk                                                                        | Aktualizacja regulaminu serwisu PBN i POL-index<br>Od dnia 22 lipca 2019 r. obowiązuje zaktualizowan            | iy regulamin serwisu Polska Bibliografia Na                     | aukowa i POL-index. Korzystan | 23 VII r.<br>2019 r.<br>ie z PBN-u i POL- |                                                  |
| Pomoc                                                                           | indexu jest jednoznaczne z akceptacją treści regulan<br>regulaminu. Treść regulaminu dostępna jest tutaj tutaj. | ninu. Również założenie nowego konta l                          | będzie możliwe dopiero po a   | akceptacji treści                         |                                                  |
| API                                                                             |                                                                                                    | WYŚWIETL CAŁOŚĆ                                                 |                               |                                           |                                                  |
|                                                                                 | Zmiany w PBN – III i IV kw. 2019 roku<br>Szanowni Państwo.                                                      |                                                                 |                               | 19 VII r.<br>2019 r.                      |                                                  |
| ■                                                                               | ay III 📣 🕅 📴                                                                                                    |                                                                 |                               |                                           | へ (1)) POL 15:22                                 |

## Wybierz ustawienia swojego konta, by połączyć z kontem ORCID

|                                                                                                    |                                                                                       |                                                                                            | Twoje konto |
|----------------------------------------------------------------------------------------------------|---------------------------------------------------------------------------------------|--------------------------------------------------------------------------------------------|-------------|
| Polska Bibliografia Naukowa                                                                                                    |                                                                                       | Wybierz kontekst                                                                           |             |
| Wyszukaj po tytule                                                                                                    | Q                                                                                     | Wyszukiwanie Zaawansowane                                                                  | Wyloguj     |
| A                                                                                                    | Aktualności                                                                           |                                                                                            |             |
| Przerwa w działaniu PBN w dniu 4.11.2019 r.                                                                                                    |                                                                                       | 31 X r.<br>2019 r.                                                                         |             |
| Uwaga! W dniu 4.11.2019. w godzinach 9:00 - 15:00 nast<br>przerwą.                                                                                                    | ąpi przerwa w działaniu aplikacji PBN. Pros                                           | imy ukończyć pracę przed planowaną                                                         |             |
|                                                                                                    | WYŚWIETL CAŁOŚĆ                                                                       |                                                                                            |             |
|                                                                                                    |                                                                                       |                                                                                            |             |
| Aktualizacja regulaminu serwisu PBN i POL-index                                                                                                    |                                                                                       | 23 VII r.<br>2019 r.                                                                       |             |
| Od dnia 22 lipca 2019 r. obowiązuje zaktualizowany<br>indexu jest jednoznaczne z akceptacją treści regular<br>regulaminu. Treść regulaminu dostępna jest tutaj tutaj. | y regulamin serwisu Polska Bibliografia Nau<br>ninu. Również założenie nowego konta b | kowa i POL-index. Korzystanie z PBN-u i POL-<br>ędzie możliwe dopiero po akceptacji treści |             |
|                                                                                                    | WYŚWIETL CAŁOŚĆ                                                                       |                                                                                            |             |
|                                                                                                    |                                                                                       |                                                                                            |             |
| Zmiany w PBN – III i IV kw. 2019 roku                                                                                                    |                                                                                       | 19 VII r.<br>2019 r.                                                                       |             |
| Szanowni Państwo                                                                                                    |                                                                                       |                                                                                            |             |

W związku z modernizacją systemu PBN i koniecznością dostosowania go do wymogów ustawy z dnia 20 lipca 2018 r. - Prawo o

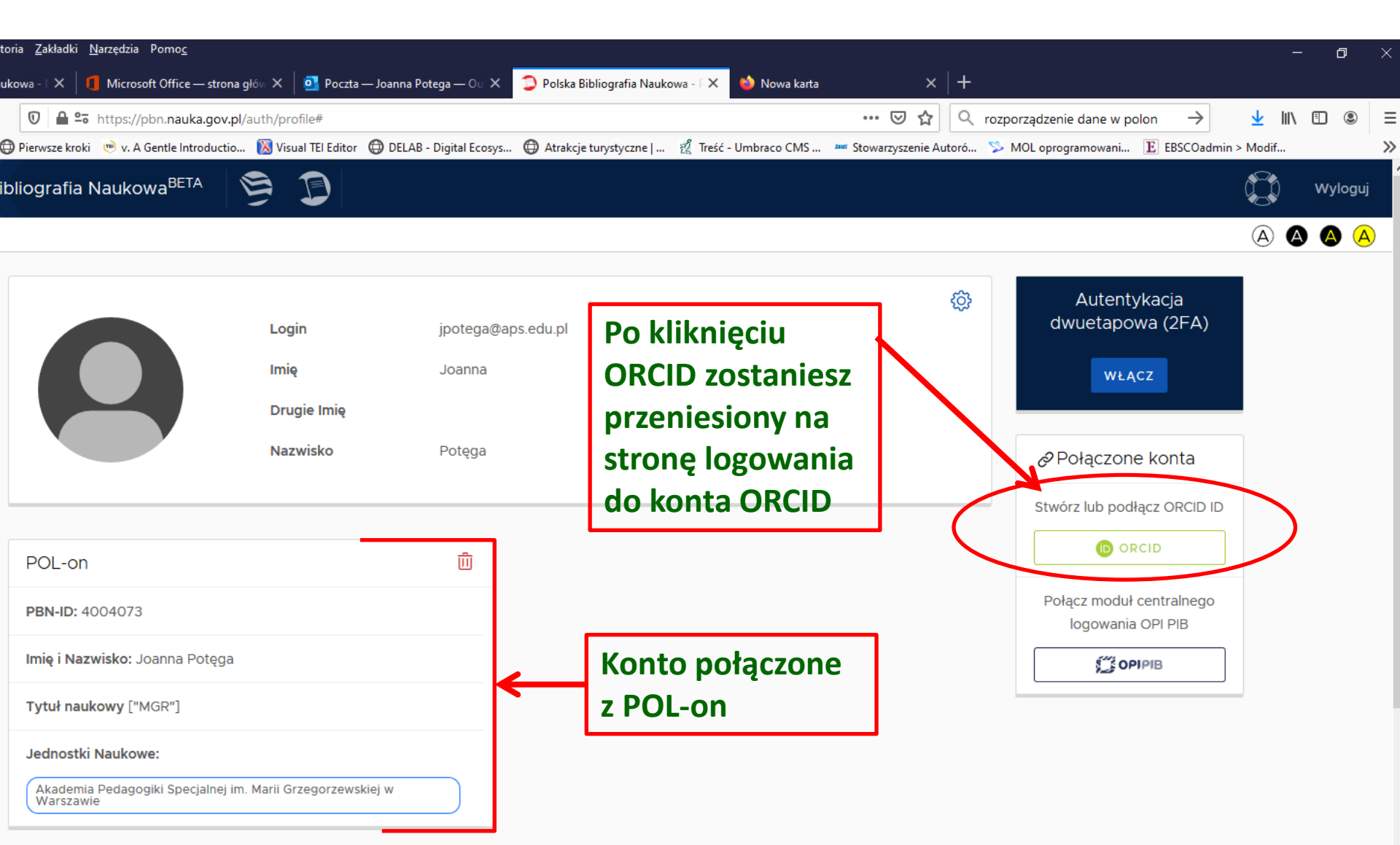

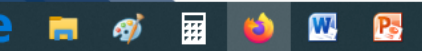

#### \_\_\_\_\_

# ORCID

### Sign into ORCID or Register now

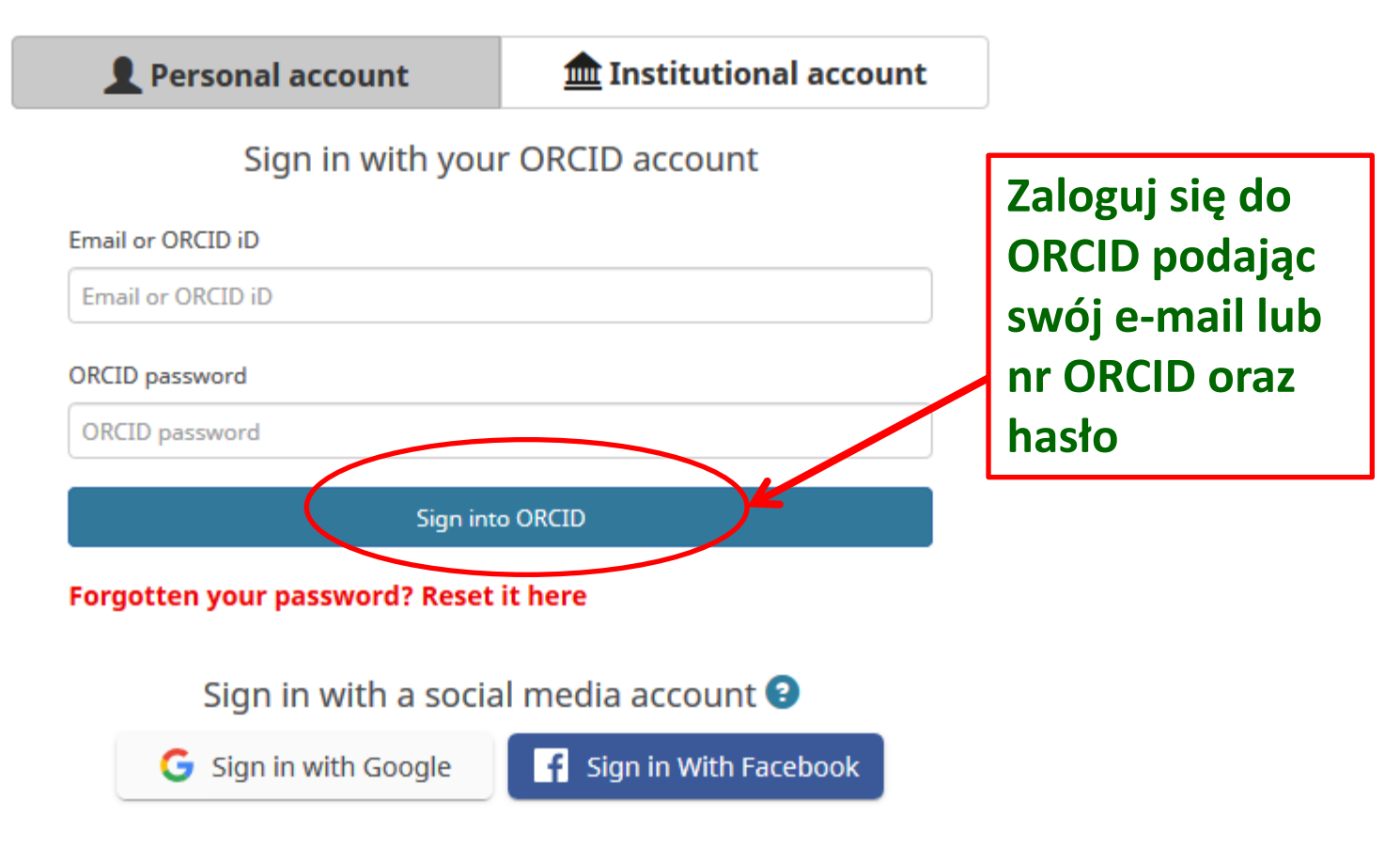

## ORCID

#### Joanna Potęga https://orcid.org/0000-0002-2111-7588

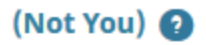

### Polska Bibliografia Naukowa 🕑

has asked for the following access to your ORCID Record

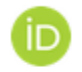

#### Get your ORCID iD

This application will not be able to see your ORCID password or any other information in your ORCID record with visibility set to Only me. You can manage permission granted to this and other Trusted Organizations in your **account settings**.

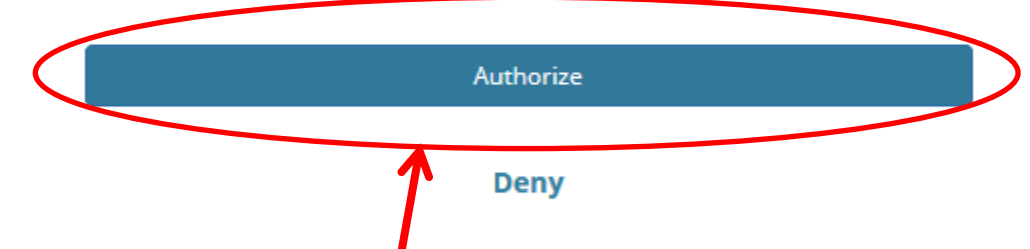

Potwierdź autoryzację dla systemu PBN wybierając przycisk <u>Authorize</u>.

Umożliwi to serwisowi PBN pobierania danych z ORCID oraz wysyłania danych do ORCID

# Połączone konta w profilu naukowca w PBN

| ibliografia Naukowa <sup>BETA</sup>                                                      | § ]                            |                              |     | Ć.                                                                               |
|------------------------------------------------------------------------------------------|--------------------------------|------------------------------|-----|----------------------------------------------------------------------------------|
|                                                                                          |                                |                              |     | (                                                                                |
|                                                                                          | Login<br>Imię<br>Drugie Imię   | jpotega@aps.edu.pl<br>Joanna | ¢\$ | Autentykacja<br>dwuetapowa (2FA)<br>wŁĄcz                                        |
|                                                                                          | Nazwisko                       | Potęga                       |     | <ul> <li>Połączone konta</li> <li>Orcid</li> <li>Identyfikator Orcid:</li> </ul> |
| POL-on<br>PBN-ID: 4004073<br>Imię i Nazwisko: Joanna Potę                                | :ga                            |                              | L   | 0000-0002-2111-7588<br>Połącz moduł centralnego<br>logowania OPI PIB             |
| Tytuł naukowy ["MGR"]<br>Jednostki Naukowe:<br>Akademia Pedagogiki Specjaln<br>Warszawie | ej im. Marii Grzegorzewskiej w |                              |     | S OPIPIB                                                                         |